# Vendors@Gov

### Login Guide

ACRA Registered Companies, Sole Proprietors and Societies with UEN

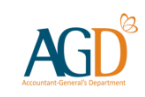

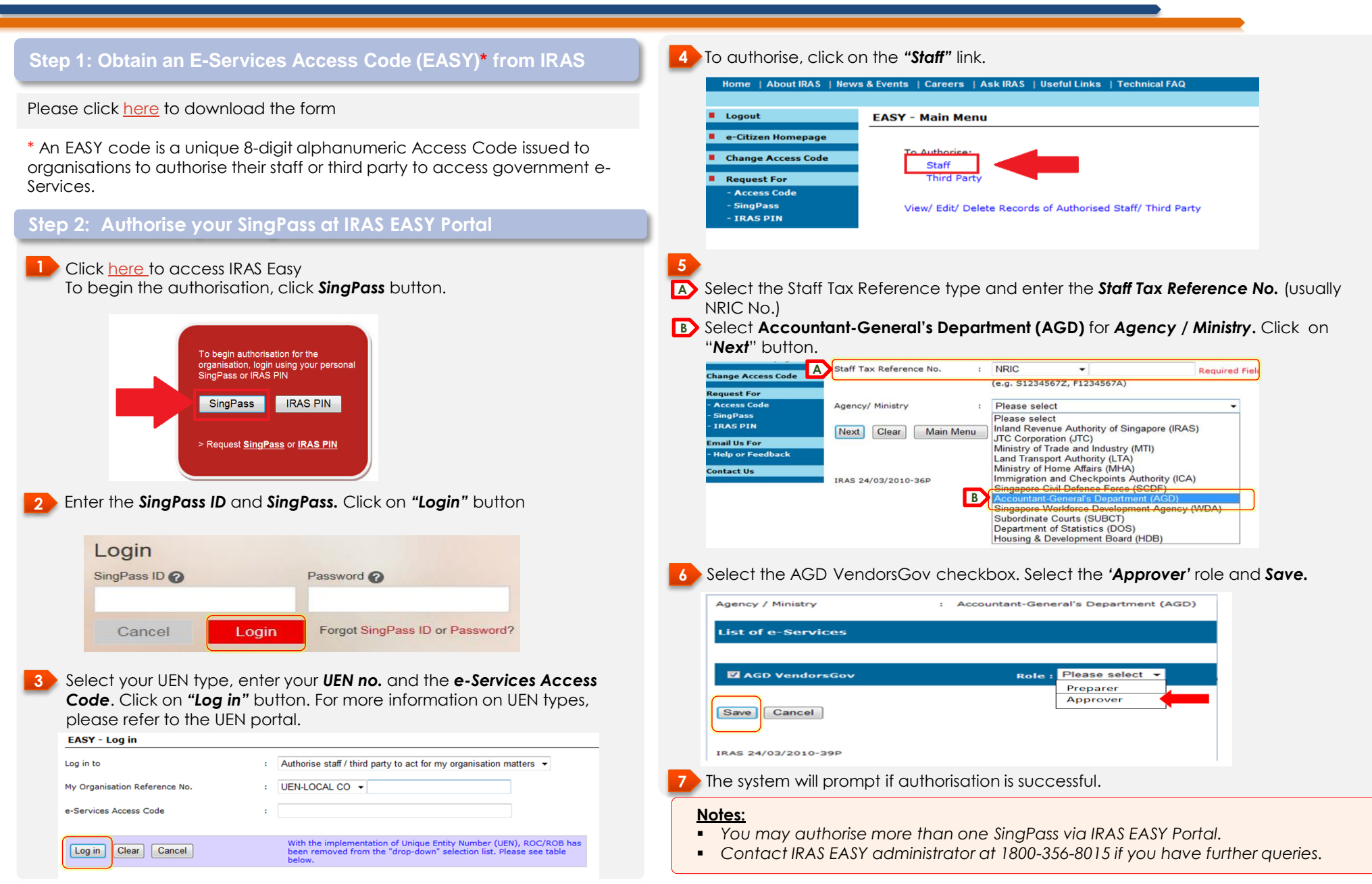

## Vendors@Gov

### Login Guide

ACRA Registered Companies, Sole Proprietors and Societies with UEN

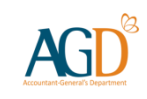

### Step 3: Login to Vendors@Gov Portal

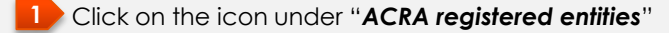

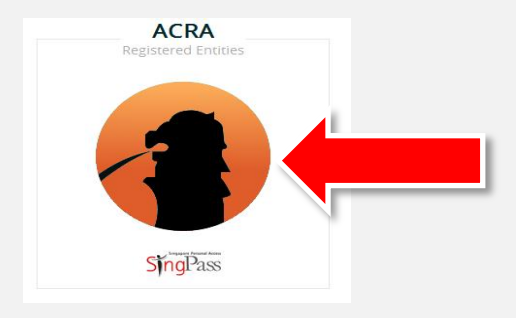

#### Login with **SingPass** and click on **"Login**" button

| Login       |       |                                 |
|-------------|-------|---------------------------------|
| SingPass ID |       | Password                        |
| Cancel      | Login | Forgot SingPass ID or Password? |

Select the correct UEN type, enter your **Organisation's UEN** and click on "**Submit**". For more information on UEN types, please refer to the UEN portal.

| Please enter your Ver | ndor ID, select the correct UEN type and click Submit. |
|-----------------------|--------------------------------------------------------|
| Vendor ID:            | UEN-LOCAL CO                                           |
|                       | UEN-OTHERS Submit Cancel                               |

# Step 4: Click on "Create New Vendor" to update your organisation's details and "Submit" for approval.

| Links Home My Account     Change AGD Password     Create New Vendor Help     - Yiew User Manuals | Create New Vendor<br>This page allows you to create a<br>local universities are submitted to<br>the service of the service of the service<br>approved. This will take around 3<br>gastered entities, pice<br>toporteors, the bank a<br>local service of the service<br>(i) UEN type is others<br>(ii) Your bank account is not with | - vendor record so that you may submit e-invoices to Government agencies. Please note that invoices to MNDEF, DSTA and the them directly. The full list of available Government agencies can be viewed here: <u>Underconcest/IncStatuaryBoards.asox</u> ). The Create E-invoice function will be available to you after your vendor record is working days se key in your exact entity name as stated on the UEN website ( <u>www.uen.cov.ss</u> ) cocourd provided should be registered under the Company's name u name as per your NRIC. e bank endorsement to AGD If you belong to any of the following groups: th POSB, DBS, OCBC, UOB, FEB or Citbank |
|--------------------------------------------------------------------------------------------------|----------------------------------------------------------------------------------------------------|----------------------------------------------------------------------------------------------------|
| - <u>View FAQs</u> - <u>Contact Helpdesk</u>                                                     | Vendor ID:                                                                                                    | G59929600                                                                                                    |
| Useful References                                                                                | * Name :                                                                                                    |                                                                                                    |
| List of Approved Banks     List of Factoring Companies                                           |                                                                                                    |                                                                                                    |
| - List of Ministries / Statutory boards                                                          | * GST Registered:                                                                                                    | ♥ Yes ♡ No                                                                                                    |
| Logout                                                                                           | GST Registration Number:                                                                                                    |                                                                                                    |
|                                                                                                  | * Address:                                                                                                    |                                                                                                    |
|                                                                                                  |                                                                                                    |                                                                                                    |
|                                                                                                  |                                                                                                    |                                                                                                    |
|                                                                                                  |                                                                                                    |                                                                                                    |

#### Notes:

- The company name provided at Vendors@Gov must be identical to the ACRA registered name. Letters and dots in your registered name, if any, such as 'LLP' or 'PTE. LTD.', must be included in your vendor record.
- The registered bank account at Vendors@Gov must be in the Company's or sole proprietorship's name.
- A hard copy of the <u>Direct Credit Authorisation (DCA) form</u> duly endorsed by the bank must be submitted to AGD if:

(a) you are a sole proprietor and your bank account is opened in your name;

(b) your bank account is not with DBS, POSB, UOB, OCBC, Far Eastern Bank or Citibank bank;

 It will normally take 3 working days from receipt of the form to process your application. You will receive an email notification once your vendor record is approved, and you can proceed to submit e-invoices via Vendors@Gov.